## HOW TO PAY BILLS ONLIE (BPI Online)

Bank of the Philippine Islands - Cash Management Executions Team

| ф врі                                            | HOME CONTACT US   BPt Online |
|--------------------------------------------------|------------------------------|
| Login to your account                            |                              |
| Dessent                                          |                              |
| Pasword                                          |                              |
| togin                                            |                              |
|                                                  |                              |
| Angleter News<br>Forget Storbustic of Millionard |                              |
| 🚍 treport prepart tand balance                   | Make Everyday Amazing.       |

Login in BPI Online Website - https://online.bpi.com.ph/portalserver/onlinebanking/sign-in

Once you have successfully logged in, you will see the page below.

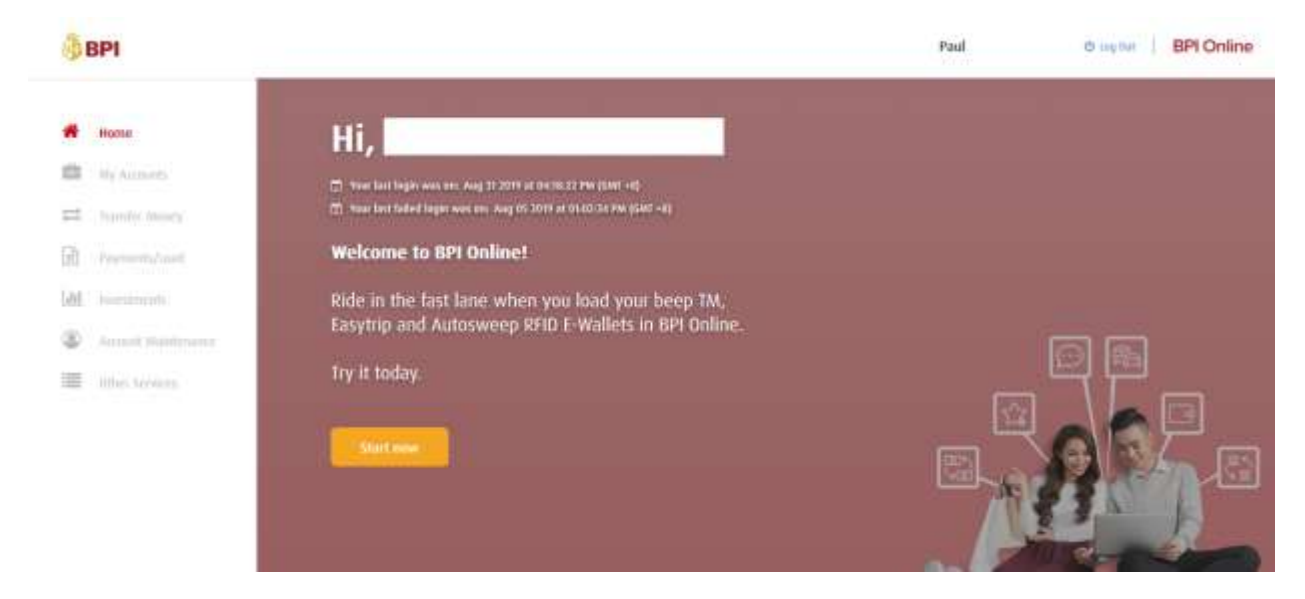

You need to enroll your biller by choosing the other services function in the menu.

BPI

|   | 11                  |                                                                    |
|---|---------------------|--------------------------------------------------------------------|
| ñ | Home                | Hi.                                                                |
|   | My Accounts         | Your last login was on: Aug 31 2019 at 04-18-22 PM (GMT +8)        |
| ± | Transfer Money      | Your last failed login was on: Aug 05 2019 at 01:02:34 PM (GMT +8) |
|   | Payments/Load       | Welcome to BPI Online!                                             |
|   | Investments         | Ride in the fast lane when you load your beep TM,                  |
|   | Account Maintenance | Easytrip and Autosweep RFID E-Wallets in BPI Online                |
|   | Other Services      | Try it today.                                                      |
|   | _                   |                                                                    |
|   |                     | Start now                                                          |

Once you have selected Other Services, you will be given new choices. This time, kindly choose Enroll Billers.

| - 11      | Morter             | Accounts                       | Checkbooks         | QR Code                     |
|-----------|--------------------|--------------------------------|--------------------|-----------------------------|
| 13        | My Address         |                                |                    |                             |
| 12        | Norstan Winety     | My Statuments                  | Recoder Checkhook  | QIE Generator               |
| <u>15</u> | Formaticalisati    |                                | Slop Payment Order |                             |
| SM.       | Nectorents         | Remittance Services            | Cards              | Transactions                |
|           | Accured Minimumore | Remainder Jostficks            |                    |                             |
|           | Other Services     | Inquiry on incoming Remittance | Card Control       | View Scheduled Transactions |
|           |                    | Manage Recipients              |                    |                             |

Under Enroll Billers, kindly select Cebu Country Club, Inc. as your biller and provide your complete name as your reference number.

| 🗓 BF     | 2                  |                                |   |
|----------|--------------------|--------------------------------|---|
| <i>a</i> | 0000               | Recipient                      |   |
|          | IV Accounts        | Billers                        | • |
| ≓ T      | ,<br>ansfer Money  | Biller                         |   |
| P        | ayments/Load       | CEBU COUNTRY CLUB, INC.   CCCI | 0 |
| ulti ti  | ivestments         | Reference Number               |   |
| (2) A    | ccount Maintenance | JUAN DELA CRUZ                 | 0 |
| 0        | ther Services      |                                |   |

## Once done, click NEXT

| Biller                |                           |    |  |
|-----------------------|---------------------------|----|--|
|                       | 15                        | -  |  |
| ly Accounts<br>Biller |                           |    |  |
| nite Meney CEBU       | COUNTRY CLUB, INC.   CCCI | 0  |  |
| Payments/Load         |                           |    |  |
| weitments             |                           |    |  |
| ucdoll Mankening      | Contraction Contraction   | 14 |  |
| ther Services         |                           |    |  |

## And then CONFIRM if the details are in order.

| -99         | Hamir               | Enroll Recipients Step 2 of 3 - Review details |         |
|-------------|---------------------|------------------------------------------------|---------|
|             | My Accounts         |                                                |         |
| =           | transfer Money      | Are these details correct?                     |         |
|             | Payments/Isod       | Recipient:                                     |         |
| <u>lait</u> | investments.        | Billers                                        |         |
| ۲           | Account Maliference | EIDER:<br>CEBU COUNTRY CLUB, INC.   CCCI       |         |
|             | Other Services      | Steference Number:<br>JUAN DELA CRUZ           |         |
|             |                     | 🗙 Cancel 🕜 Edit                                | Confirm |

## You may now start paying your bills online. Click Payments/Load

| ÷   | Hame                | Step 1 of 3 - Fill in the details |                  |   |
|-----|---------------------|-----------------------------------|------------------|---|
| ŝ   | My Accounts         | Pay from                          |                  |   |
| =   | Datedler Warry      | Which account would you I         | ike to pay from? | × |
| -   | Payments/Load       |                                   |                  |   |
| λi. | transfermionta.     | Amount to pay                     |                  |   |
| ġ)  | Account Managements | PHP                               | 0.00             |   |
|     | Other Satisfum      | Pay to                            |                  |   |
|     |                     | Select follier                    |                  |   |
|     |                     | Notes                             |                  |   |
|     |                     | Enter notes (optional)            |                  |   |

| Provide required details | ; (Pay from, Amount to pay, | Pay to - Cebu Country Club, Inc. | , Notes – Optional) |
|--------------------------|-----------------------------|----------------------------------|---------------------|
|--------------------------|-----------------------------|----------------------------------|---------------------|

|                     | SAVINGS ACCOUNT     | ×                 |
|---------------------|---------------------|-------------------|
| E Harrier           |                     | Ausilable Balance |
| Billy Accounts      | Amount to pay       |                   |
| 2 Xoutable: Munity  | PHP 1.00            |                   |
| Payments/Load       | Proto               |                   |
| 1 investments       | CCCI   JUANDELACRUZ |                   |
| Account Maintenance | Notes               |                   |
| Other Services      | TEST                |                   |
|                     |                     |                   |
|                     |                     |                   |

Once completed click NEXT and CONFIRM.